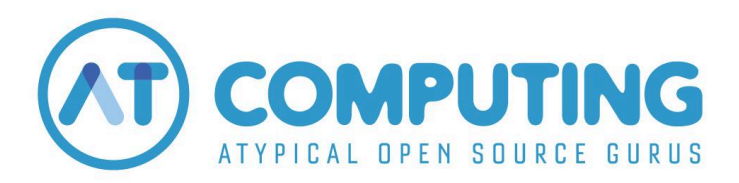

Heb je een coupon voor de AT Computing Academy ontvangen? Dan lees je in deze instructie hoe je de coupon kunt activeren.

## Stap 1: inloggen

Surf naar https://academy.atcomputing.nl/login

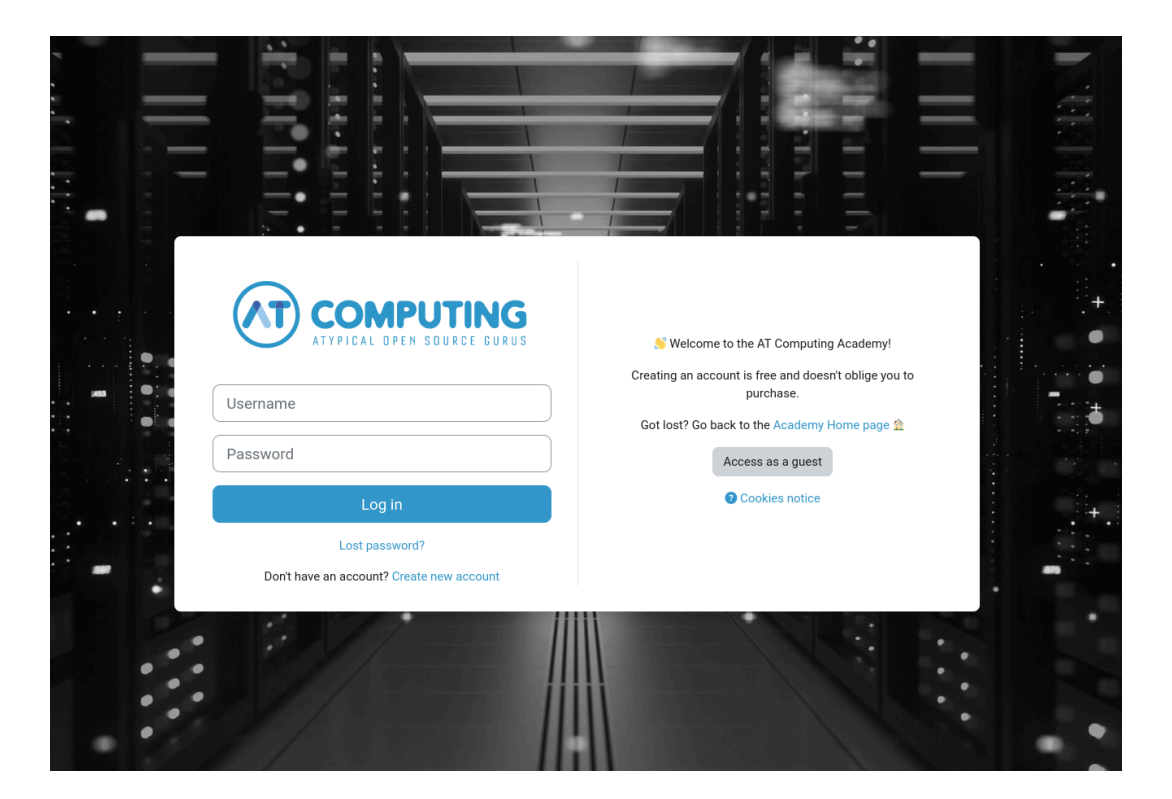

1) Log in met je bestaande account

Je komt op je persoonlijke dashboard-pagina terecht.

of

2) Klik op "Create new account" als je nog geen account hebt.

| Username  Username  Userna | New acco            | ount                |            |  |
|----------------------------------------------------------------------------------------------------|---------------------|---------------------|------------|--|
| The password must have at least 16 characters Password  Email address  Email (again)  First name  Last name  City/town  Country Netherlands                                                                                                    | Username 🕕          |                     |            |  |
| The password must have at least 16 characters          Password •         Email address •         Email (again) •         First name •         Cust name •         City/town         Country         Netherlands                                                                                                    |                     |                     |            |  |
| Password                                                                                                    | The password mus    | st have at least 16 | characters |  |
| Email address  Email (again) Email (again) Email (again) Enst name Enst name City/town City/town Country Netherlands                                                                                                    | Password !          |                     |            |  |
| Email (again)  Email (again) Eirst name Eirst name Eirs | Email address ()    |                     |            |  |
| First name                                                                                                    | Email (again) \rm 9 |                     |            |  |
| Last name  City/town Country Netherlands                                                                                                    | First name 🔋        |                     |            |  |
| City/town<br>Country<br>Netherlands                                                                                                    | Last name 🔋         |                     |            |  |
| Country Netherlands                                                                                                    | City/town           |                     |            |  |
| Netherlands +                                                                                                    | Country             |                     |            |  |
|                                                                                                    | Netherlands         |                     | ÷          |  |

Velden met een uitroepteken zijn vereist. Let op: het wachtwoord moet minimaal 16 karakters lang zijn

Vul alles in en klik op "Create my new account"

Je ontvangt direct een e-mail met een bevestigingslink. Als je op de link klikt, ben je direct ingelogd op de leeromgeving.

Geen e-mail ontvangen? Check dan je spam-folder.

Klik op "Continue"

Je komt nu op je persoonlijke dashboard-pagina terecht.

## > Stap 2: Coupon verzilveren

## Coupon

Please enter your coupon code here:
Submit Coupon

Bovenaan je Dashboard kun je je unieke couponcode invullen en via de knop "*Submit Coupon*" activeren. Je krijgt direct toegang tot de bijbehorende content.